# **ECASAS Creating Test Sessions- Best Practices and Recommended Templates**

# **Test Session 1- Locator and Pre-Test**

This is the Test Session that most programs will use the most often. It uses the locator (a Computer Adaptive Test- the first few test items) which then seamlessly moves students into the correct pre-test.

# **Getting Started**

Once you log on to ECASAS https://etestsonline.org/ click on Testing Sessions

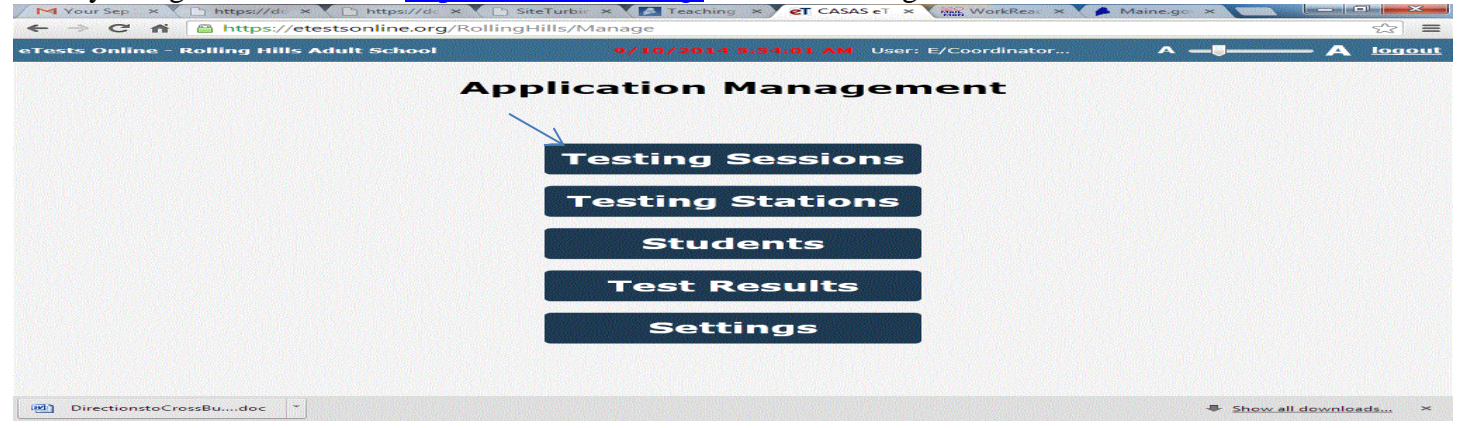

#### Then click Create New Session-

| <ul> <li>✓ Your Sep × &lt;  https://dc × &lt;  https://dc × </li> <li>← → C ↑  https://etestsonline.org/Ro</li> </ul> | CASAS eT × WorkReac × * Maine.g<br>IlingHills/Manage | x ( ⊂   0 ⊂ ⊂ ⊂ ⊂ ⊂ ⊂ ⊂ ⊂ ⊂ ⊂ ⊂ ⊂ ⊂ ⊂ ⊂ ⊂ ⊂ |
|----------------------------------------------------------------------------------------------------|------------------------------------------------------|---------------------------------------------|
| eTests Online - Rolling Hills Adult School                                                                            | 9/10/2014 5:57:48 AM User: E/Coordinator             | ^ <b>— J — — A</b> back                     |
|                                                                                                    | Testing Sessions                                     |                                             |
| <ul> <li>Filter by: Status</li> </ul>                                                                                 |                                                      | Refresh                                     |
|                                                                                                    | Session Full Name Site Start Date / Time End Dat     | e / Time Proc                               |
|                                                                                                    |                                                      | •                                           |
|                                                                                                    | Create new Session                                   |                                             |
|                                                                                                    |                                                      |                                             |

### Name your Template and Session

All testing sessions must have a <u>Template Name</u> and <u>Session Description</u>. All of Test Sessions should have the SAME Template name- this will help to standardize all of your settings across testing sessions. I recommend using your Program Name (or an abbreviation for the Template name). Under Template Name enter your program name and choose your site form the drop down menu. Your Session Description will indicate exactly what assessment this testing session is using. Under Session Description please enter Locator and Pre Test.

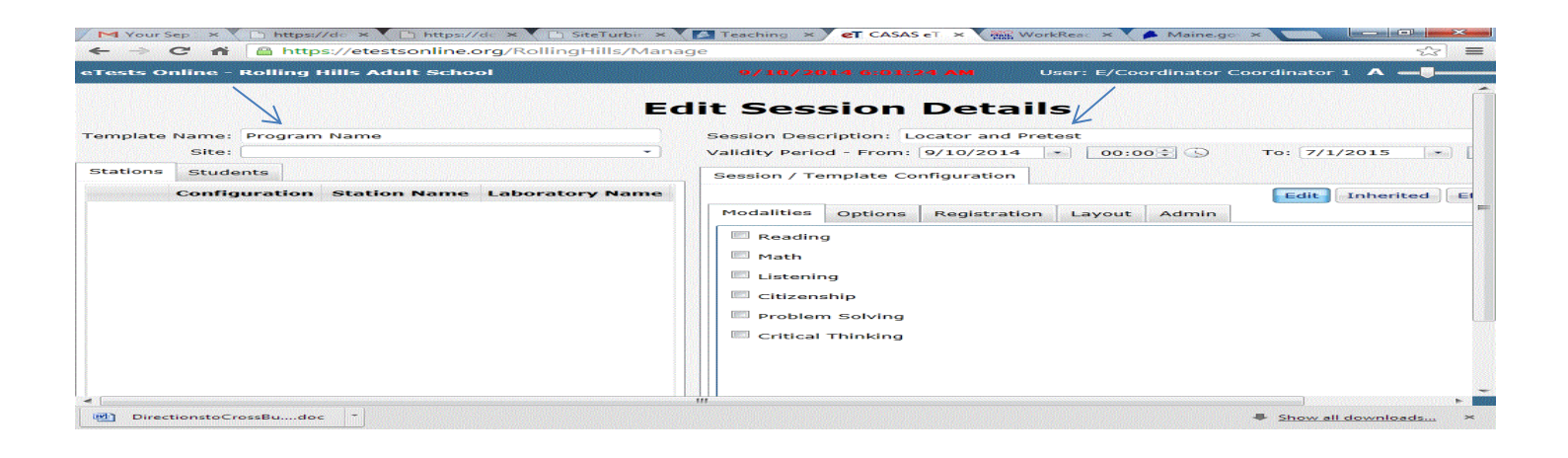

#### 1. Modalities- Choosing Test Forms-

Next you must choose the test forms to use for the Locator Pre-Test session. In the Modalities (by default the session details screen will be in edit mode) tab check Reading- in the drop down menu click Life and Work (both life and work emphasis at level C)

| et ca   | SAS eTests RHAS – Sim 🗶                   | 1000  |                         |                                                             |
|---------|-------------------------------------------|-------|-------------------------|-------------------------------------------------------------|
| ← →     | C 🖍 🔒 https://etestsonline.org/RollingF   | lills | /Manage                 | sta   ≡                                                     |
| nline - | Rolling Hills Adult School                |       | 9/10/2014 8:20:1        | 0 AM User: E/Coordinator Coordinator 1 A A                  |
|         | E                                         | di    | t Session               | Details                                                     |
| Name:   | Program Name                              | •     | Session Description: Lo | ocator and Pretest                                          |
| Site:   | -                                         | ,     | /alidity Period - From: | 9/10/2014 • 00:00 • 🕓 To: 7/1/2015 • 00:00 •                |
| Stude   | ents                                      |       | Selssion / Template Con | nfiguration                                                 |
| Config  | onfiguration Station Name Laboratory Name |       | Å                       | Edit Inherited Effective                                    |
|         |                                           | 1     | Modalities Options      | Registration Layout Admin                                   |
|         |                                           |       |                         |                                                             |
|         |                                           | 1     | Reading                 | [ Select Series (only Practice by Default) ]  Config.: Edit |
|         |                                           |       | 📖 Math                  | [ Select Series (only Practice by Default) ]                |
|         |                                           |       | I istening              | [ Select Form to Override with ]                            |
|         |                                           |       |                         | Adult Life Skills                                           |
|         |                                           |       | Citizenship             | ECS                                                         |
|         |                                           |       | Problem Solving         | Life and Work (both life and work emphasis at Level C) -    |
|         |                                           |       | Critical Thinking       | Life and Work (life emphasis at Level C)                    |
|         |                                           |       |                         | Life and Work (work emphasis at Level C)                    |
|         |                                           |       |                         | SLA - American Government                                   |
|         |                                           |       |                         | SLA - Biological Science                                    |
|         |                                           |       |                         | SLA - Language Arts                                         |
|         |                                           |       |                         | SLA - Physical Science                                      |
|         |                                           |       |                         | SLA - United States History                                 |

under Locator/Appraisal choose Select Form to Override with

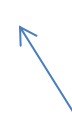

| eT CASAS eTests RHAS - Sim ×              |                         |             |                       |                 |                |
|-------------------------------------------|-------------------------|-------------|-----------------------|-----------------|----------------|
| ← → C f line.org/RollingH                 | lills/Manage            |             |                       |                 | 23             |
| line - Rolling Hills Adult School         | 9/10/2014 8:22:1        | 8 AM        | User: E/Coordinator   | Coordinator 1 A | A              |
| Ec                                        | lit Session             | Detai       | ils                   |                 |                |
| Name: Program Name                        | Session Description: Lo | cator and P | retest                |                 |                |
| Site:                                     | Validity Period - From: | 9/10/2014   | • 00:00 🗘 🕓           | To: 7/1/2015    | • 00:00        |
| Students                                  | Session / Template Cor  | figuration  |                       |                 |                |
| onfiguration Station Name Laboratory Name |                         |             |                       | Edit            | ited Effective |
|                                           | Modalities Options      | Registratio | n Layout Admin        |                 |                |
|                                           | Reading                 | Life and    | Work (both life and w | ork omphasie    | Config : Edit  |
|                                           | Locator/Appraisal:      | [ Defau     | It ]                  | •               |                |
|                                           | Math                    | [ Defaul    | lt]                   |                 |                |
|                                           |                         | [ Select    | Form to Override with | · ]             |                |
|                                           | Listening               |             |                       |                 |                |
|                                           | Citizenship             |             |                       |                 |                |
|                                           | Problem Solving         |             |                       |                 |                |
|                                           | Critical Thinking       |             |                       |                 |                |
|                                           |                         |             |                       |                 |                |
|                                           |                         |             |                       |                 |                |
|                                           |                         |             |                       |                 |                |
|                                           |                         |             |                       |                 |                |

# Then choose 102R Short CAT Reading Locator- and hit Select at the bottom of the white window

| ne - Rolling Hills Adult School |                   |                                         |             | Coordinator 1 A -        |
|---------------------------------|-------------------|-----------------------------------------|-------------|--------------------------|
|                                 |                   |                                         |             |                          |
|                                 | Select Reading Lo | ocator/Appraisal                        |             |                          |
|                                 | ✓ Filter by: Is   | s Appraisal, Is Locator, Series         |             |                          |
| ame: Program Name               |                   | /                                       | Refresh     |                          |
| Site:                           | Form              | Description                             | Туре        | To: 7/1/2015 * 00:00     |
| Students                        | 080R              | Life and Work Reading Appraisal Form 80 | Appraisal   |                          |
| onfiguration Station Namo       | 102R              | Short CAT Reading Locator               | CAT Locator |                          |
| Surgeration Station Name        | 130R              | ECS Appraisal Form 130 Reading          | Appraisal   | Edit Inherited Effective |
|                                 | 230R              | Workplace Appraisal Form 230 Reading    | Appraisal   |                          |
|                                 |                   |                                         |             |                          |
|                                 |                   |                                         |             | Conng Luc                |
|                                 |                   |                                         |             |                          |
|                                 |                   |                                         |             |                          |
|                                 |                   |                                         |             |                          |
|                                 |                   |                                         |             |                          |
|                                 |                   |                                         |             |                          |
|                                 | ×                 |                                         |             |                          |
|                                 |                   | $\mathbf{X}_{\mathbf{r}}$               |             |                          |
|                                 |                   | 4                                       |             |                          |
|                                 |                   | Select [ Clear Current Selection ] Car  | ncel        |                          |
|                                 |                   | 1111                                    |             |                          |

You will now move through the same Process for Math- Click Math and from the drop down menu choose LS math Series

| eT CASAS eTests RHAS - Sim ×                                                                                                    |                                |                                                           | ×       |
|----------------------------------------------------------------------------------------------------|--------------------------------|-----------------------------------------------------------|---------|
| nline - Rolling Hills Adult School                                                                                                    | 9/10/2014 8:25:33 AM           | User: E/Coordinator Coordinator 1 A                       | ~ A     |
| Ec                                                                                                    | lit Session De                 | tails                                                     |         |
| Name: Program Name                                                                                                    | Session Description: Locator a | and Pretest                                               |         |
| Site:                                                                                                    | Validity Period - From: 9/10/2 | 2014 • 00:00 • To: 7/1/2015 • 00                          | 0:00    |
| Students                                                                                                    | Session / Template Configurat  | tion                                                      |         |
| onfiguration Station Name Laboratory Name                                                                                                    |                                | Edit Inherited Effec                                      | tive    |
|                                                                                                    | Modalities Options Regist      | tration Layout Admin                                      |         |
|                                                                                                    | Reading Life                   | e and Work (both life and work emphasis  Config.:         | dit     |
|                                                                                                    | Locator/Appraisal: [ O         | Override with Single Form - 102R ]                        |         |
|                                                                                                    | Math [S                        | Gelect Series (only Practice by Default) ] 🔹 Config.: 🛛 🖡 | dit     |
|                                                                                                    | Listening                      | Select Series (only Practice by Default) ]                |         |
|                                                                                                    | Citizenship ECS                | Select Form to Override with J                            |         |
|                                                                                                    | Problem Solving LS             | Math 30 series                                            |         |
|                                                                                                    | Critical Thinking              | A                                                         |         |
|                                                                                                    |                                |                                                           |         |
|                                                                                                    |                                |                                                           |         |
|                                                                                                    |                                |                                                           |         |
| Change and a second second sec | <b> </b>                       |                                                           | E State |

# Under Locator/Appraisal choose Select Form to Override With

| $\leftarrow \rightarrow C \land$           | Hills/Manage            |              |                         |                 | ~>                                     | 2   |
|--------------------------------------------|-------------------------|--------------|-------------------------|-----------------|----------------------------------------|-----|
| line - Rolling Hills Adult School          | 9/10/2014 8:26:5        | 9 AM         | User: E/Coordinator     | Coordinator 1 A | ~~~~~~~~~~~~~~~~~~~~~~~~~~~~~~~~~~~~~~ | L   |
| E                                          | dit Session             | Deta         | ils                     |                 |                                        |     |
| Jame: Program Name                         | Session Description:    | ocator and P | retest                  |                 |                                        |     |
| Site:                                      | Validity Period - From: | 9/10/2014    | • 00:00 ÷ 🕓             | To: 7/1/2015    | • 00:0                                 | 0   |
| Students                                   | Session / Template Cor  | nfiguration  | ]                       |                 |                                        |     |
| Configuration Station Name Laboratory Name |                         |              |                         | Edit            | rited Effectiv                         | re  |
|                                            | Modalities Options      | Registratio  | on Layout Admin         |                 |                                        |     |
|                                            | Reading                 | Life and     | d Work (both life and w | vork emphasi: 🔹 | Config.: Edit                          | t ] |
|                                            | Locator/Appraisal:      | [ Overr      | ide with Single Form -  | 102R] -         |                                        |     |
|                                            | Math                    | LS Mat       | n 30 series             | •               | Config.: Edit                          | E   |
|                                            | Locator/Appraisal:      | [ Defau      | ilt ]                   | •               |                                        |     |
|                                            | Listening               | [ Defau      | lt]                     |                 |                                        |     |
|                                            | Citizenship             | [ Select     | Form to Override with   | n J             |                                        |     |
|                                            | Richlem Solving         |              |                         |                 |                                        |     |
|                                            | Problem solving         |              |                         |                 |                                        |     |
|                                            | Critical Thinking       |              |                         |                 |                                        |     |
|                                            |                         |              |                         |                 |                                        |     |
|                                            |                         |              |                         |                 |                                        |     |
|                                            | <u> </u>                |              |                         |                 |                                        |     |

| eT CASAS eTests RHAS - Sim × |                     |                                                                  |                         |                           |
|------------------------------|---------------------|------------------------------------------------------------------|-------------------------|---------------------------|
| ← → C 🏠 🔒 https://etest      | sonline.org/Rolling | gHills/Manage                                                    |                         | \$ <b>≣</b>               |
| - Rolling Hills Adult School |                     | 9/10/2014 9:41:33 AM Us                                          | er: E/Coordinator Coord | inator 1 A – J – A back   |
| Program Name<br>North Campus | Select Math Locato  | or/Appraisal<br>Appraisal, Is Locator, Series                    | Refresh                 | /2015 • 00:00 ÷ 🛇         |
| nts                          | Form<br>102M        | Short CAT Math Locator                                           |                         |                           |
| uration Station Name Laborat | 130M<br>230M        | ECS Appraisal Form 130 Math<br>Workplace Appraisal Form 230 Math | Appraisal<br>Appraisal  | Inherited Effective Clear |
|                              |                     | Select [ Clear Current Selection ]                               | Cancel                  |                           |

Then choose 102M Short CAT Locator and press Select at the bottom of the white window

You are then done in the Modalities Tab- (you have selected your test forms) your screen should look like the one below

| eT CASAS eTests RHAS - Sim ×               | ills (Manage                          |               |                      |                 |                | ×        |
|--------------------------------------------|---------------------------------------|---------------|----------------------|-----------------|----------------|----------|
| line - Rolling Hills Adult School          | 9/10/2014 8:29:39                     | AM U:         | ser: E/Coordinator ( | Coordinator 1 A | ير<br>         | A        |
| Ec                                         | lit Session D                         | Detail        | S                    |                 |                |          |
| Name: Program Name                         | Session Description: Loca             | ator and Pret | est                  |                 |                |          |
| Site:                                      | Validity Period - From: 9             | /10/2014      | • 00:00 🕄 🕓          | To: 7/1/2015    | • 00:00        | <b>)</b> |
| Students                                   | Session / Template Confi              | iguration     |                      |                 |                |          |
| Configuration Station Name Laboratory Name |                                       | Language      |                      | Edit            | ited Effective |          |
|                                            | Modalities Options F                  | Registration  | Layout Admin         |                 |                |          |
|                                            | Reading                               | Life and W    | ork (both life and w | ork emphasi: 🔹  | Config.: Edit  |          |
|                                            | Locator/Appraisal:                    | [ Override    | with Single Form -   | 102R] -         |                |          |
|                                            | Math                                  | LS Math 30    | 0 series             | -               | Config.: Edit  |          |
|                                            | Locator/Appraisal:                    | [ Override    | with Single Form -   | 130M] •         |                |          |
|                                            | Listening                             |               |                      |                 |                |          |
|                                            | Citizenship                           |               |                      |                 |                |          |
|                                            | Problem Solving                       |               |                      |                 |                |          |
|                                            | Critical Thinking                     |               |                      |                 |                |          |
|                                            |                                       |               |                      |                 |                |          |
|                                            |                                       |               |                      |                 |                |          |
|                                            | III I I I I I I I I I I I I I I I I I |               |                      |                 |                | Maria    |

Next you will establish the settings for this test session these are the things that will be standardized under the Template Name. In this work you will always see 4 tabs as you work in the different areas: <u>Edit</u>- this is where you can edit information, <u>Inherited</u>- this tab shows you the default settings, <u>Effective</u> this tab shows you what you have as established as your settings, <u>Clear</u>- here you can wipe everything away (avoid this tab)

| - Rolling Hills Adult School         | 9/10/2014 8:33:52 AM User: E/Coordinator Coordinator 1 A                                                                                                    | A ba        |
|--------------------------------------|----------------------------------------------------------------------------------------------------|-------------|
|                                      |                                                                                                    |             |
| Ec                                   | lit Session Details                                                                                                    |             |
| Program Name                         | Session Description: Locator and Pretest                                                                                                    |             |
| • •                                  | Validity Period - From:         9/10/2014         00:00         To:         7/1/2015         0           Session / Template Configuration         //         //         //         //         // | 0:00:       |
| aration Station Name Laboratory Name | Edit Inherited Effe                                                                                                    | ctive Clear |
|                                      | Modalities         Options         Registration         Layout         Admin                                                                                                    |             |
|                                      | Limit locator to minutes E Allow 'I don't know' on locator/                                                                                                    | appraisal   |
|                                      | Limit appraisal to minutes 🛛 Allow 'I don't know' on pre/pos                                                                                                    | t test      |
|                                      | Limit pre/post test to minutes 🛛 🖻 Use locator/appraisal for next t                                                                                                    | :est        |
|                                      | 🖻 Return to test menu after locator/appraisal 🛛 🖹 Hide practice tests                                                                                                    |             |
|                                      | Allow student to select class from other sites                                                                                                    |             |
|                                      | Select default site for class:                                                                                                    |             |
|                                      | [Not Specified]                                                                                                    |             |
|                                      | Allow student to select class                                                                                                    |             |
|                                      | Select default class:                                                                                                    |             |
|                                      | [Not Specified]                                                                                                    |             |

# 2. Options Tab –controls delivery of the test

Click on the Options tab limit Locator to 15 minutes- limit Pre/Post to 60 minutes remove the dash from Allow students to select class from other site remove dash and click again to check Allow "I don't know on locator/appraisal.

|                                     | 0/10/0014 0-55-00 444                |                                                                              |
|-------------------------------------|--------------------------------------|------------------------------------------------------------------------------|
| - Roning Hills Adult School         | 9/10/2014 8:58:39 AM                 |                                                                              |
| Ec                                  | lit Session Detail                   | s                                                                            |
| Program Name                        | Session Description: Locator and Pre | test                                                                         |
| -                                   | Validity Period - From: 9/10/2014    | <ul> <li>■ 00:00 ♀ ○</li> <li>■ To: 7/1/2015</li> <li>■ 00:00 ♀ ○</li> </ul> |
| ts                                  | Session / Template Configuration     |                                                                              |
| ration Station Name Laboratory Name |                                      | Edit Inherited Effective Clear                                               |
|                                     | Modalities Options Registration      | Layout Admin                                                                 |
|                                     | Limit locator to 15 minutes          | Allow 'I don't know' on locator/appraisal                                    |
|                                     | Limit appraisal to minutes           | 🔄 Allow 'I don't know' on pre/post test                                      |
|                                     | Limit pre/post test to 60 minut      | es 🔄 Use locator/appraisal for next test                                     |
|                                     | Return to test menu after locato     | or/appraisal 🛛 🗏 Hide practice tests                                         |
|                                     | Allow student to select class fro    | m other sites                                                                |
|                                     | Select default site for class:       | •                                                                            |
|                                     |                                      |                                                                              |
|                                     | Select default class:                |                                                                              |
|                                     | [Not Specified]                      | •                                                                            |

#### Then click on Effective to double check your selections (items with checks are in effect)

| - Rolling Hills Adult School        | 9/10/2014 8:57:40 AM User: E/Coordinator Coordinator 1 A —      | A <u>ba</u>    |
|-------------------------------------|-----------------------------------------------------------------|----------------|
| Ed                                  | dit Session Details                                             |                |
| Program Name                        | Session Description: Locator and Pretest                        |                |
| -                                   | Validity Period - From: 9/10/2014 • 00:00 • S To: 7/1/2015 •    | 00:00          |
| its                                 | Session / Template Configuration                                |                |
| ration Station Name Laboratory Name | Edit                                                            | Effective      |
|                                     | Modalities Options Registration Layout Admin                    |                |
|                                     | Limit locator to 15 minutes I Allow 'I don't know' on loc       | ator/appraisal |
|                                     | Limit appraisal to 30 minutes Allow 'I don't know' on pre       | e/post test    |
|                                     | Limit pre/post test to 60 minutes Use locator/appraisal for r   | next test      |
|                                     | Return to test menu after locator/appraisal Hide practice tests |                |
|                                     | Allow student to select class from other sites                  |                |
|                                     | Select default site for class:                                  |                |
|                                     | [Session Site]                                                  |                |
|                                     | Allow student to select class                                   |                |
|                                     | Select default class:                                           |                |
|                                     | [Test without class]                                            | -              |

### 3. Registration Tab- controls how records are added to the database

You can skip this tab as the default (Inherited) settings are appropriate. It is set to collect program information, find students in other sites and allow update on student information.

| $\leftarrow \Rightarrow$ C f $\square$ https://etestsonline.org | /RollingHills/Manage                                                                                                    |                                                                                                    | 53 E    |
|-----------------------------------------------------------------|----------------------------------------------------------------------------------------------------|----------------------------------------------------------------------------------------------------|---------|
| - Rolling Hills Adult School                                    |                                                                                                    | User: E/Coordinator Coordinator 1 A                                                                                                | A bac   |
| E                                                               | dit Session Detai                                                                                                    | Is                                                                                                    |         |
| Program Name                                                    | Session Description: Locator and P                                                                                                    | retest                                                                                                    |         |
| •                                                               | Validity Period - From: 9/10/2014                                                                                                    | ▼ 00:00 ♥ S To: 7/1/2015 ▼ 00:00 ♥                                                                                                 | $\odot$ |
| its                                                             | Session / Template Configuration                                                                                                    | $\sum_{i=1}^{n}$                                                                                                    |         |
| ration Station Name Laboratory Name                             |                                                                                                    | Edit Inherited Effective                                                                                                    | Clear   |
|                                                                 | Modalities Options Registratio                                                                                                    | n Layout Admin                                                                                                    |         |
|                                                                 | <ul> <li>Lock creation of new students</li> <li>Allow only specified students</li> <li>Collect student demographics</li> <li>Collect program information</li> <li>Select default program:         [Not Specified]     </li> </ul> | Find students in other sites<br>Allow update on student information<br>Collect statuses and goals<br>Collect zip code Collect ward | *       |

# 4. Layout Tab- customizes the toolbar and controls display at the end of test

Remove dash and click again to add a check to Show toll bar pinned- remove dashes from Show below accurate range and show conservative estimate.

| - Rolling Hills Adult School         | 9/10/2014 9:03:59 AM                                                                                                    | User: E/Coordinator Coordinator 1 A A E                                                                                                    |
|--------------------------------------|----------------------------------------------------------------------------------------------------|----------------------------------------------------------------------------------------------------|
| Ec                                   | lit Session Detai                                                                                                    | ils                                                                                                    |
| Program Name                         | Session Description: Locator and P                                                                                                    | retest                                                                                                    |
| •                                    | Validity Period - From: 9/10/2014                                                                                                    | <ul> <li>★ 00:00 ÷ ○</li> <li>★ To: 7/1/2015 ★ 00:00 ÷ ○</li> </ul>                                                                                                    |
| Its                                  | Session / Template Configuration                                                                                                    |                                                                                                    |
| rration Station Name Laboratory Name |                                                                                                    | Edit Inherited Effective Clear                                                                                                    |
|                                      | Modalities Options Registration                                                                                                    | on Layout Admin                                                                                                    |
|                                      | C. C. Transcoloussense and a second second secon | asiani Entretari emplotation                                                                                                    |
|                                      |                                                                                                    |                                                                                                    |
|                                      | Toolbar display options                                                                                                    | End test display options                                                                                                    |
|                                      | Toolbar display options                                                                                                    | End test display options                                                                                                    |
|                                      | Toolbar display options                                                                                                    | End test display options                                                                                                    |
|                                      | Toolbar display options                                                                                                    | End test display options                                                                                                    |
|                                      | Toolbar display options           Show toolbar pinned           Show student ID           Show student name           Show form number                                                                                                    | End test display options  Show end test report Show raw score Show scale score Show below accurate range (*)                                                                                               |
|                                      | Toolbar display options  Show toolbar pinned  Show student ID  Show student name Show form number Show remaining items                                                                                                    | End test display options  Show end test report Show raw score Show scale score Show below accurate range (*) Show conservative estimate (+)                                                                |
|                                      | Toolbar display options  Show toolbar pinned  Show student ID  Show student name Show form number Show remaining items Show remaining time                                                                                                    | End test display options  Show end test report Show raw score Show scale score Show below accurate range (*) Show conservative estimate (•) Show pass/fail for G&H/WSCS                                    |
|                                      | Toolbar display options  Show toolbar pinned  Show student ID  Show student name Show form number Show remaining items Show remaining time Show scale buttons                                                                                                    | End test display options  Show end test report Show raw score Show scale score Show below accurate range (*) Show conservative estimate (•) Show pass/fail for G&H/WSCS Show levels and skills description |

# Click on Effective to double check your selections (items with checks are in effect)

| eT CASAS eTests RHAS - Sim ×        |                                     |                                       |
|-------------------------------------|-------------------------------------|---------------------------------------|
| ← → C ⋒ 🗎 https://etestsonline.org  | /RollingHills/Manage                | <b>公</b>                              |
| Rolling Hills Adult School          |                                     | User: E/Coordinator Coordinator 1 A — |
| E                                   | dit Session Detai                   | Is                                    |
| Program Name                        | Session Description: Locator and Pr | retest                                |
| •                                   | Validity Period - From: 9/10/2014   | ▼ 00:00 ♥ S To: 7/1/2015 ▼ 00:00 ♥ S  |
| its                                 | Session / Template Configuration    | $\checkmark$                          |
| ration Station Name Laboratory Name |                                     | Edit Inherited Effective Clear        |
|                                     | Modalities Options Registratio      | n Layout Admin                        |
|                                     | Toolbar display options             | End test display options              |
|                                     | Show student name                   | Show scale score                      |
|                                     | Show form number                    | Show below accurate range (*)         |
|                                     | Show remaining items                | Show conservative estimate (+)        |
|                                     | Show remaining time                 | Show pass/fail for G&H/WSCS           |
|                                     | Show scale buttons                  | Show levels and skills description    |
|                                     | Default scale: A A A                | Reliance Allow print report           |

#### 5. Admin Tab- controls Proctor supervisory hours and restricts the number of days between tests

The Inherited settings look like the screen below and allow the proctor to begin a session 30 minutes before testing, supervise a session for a minimum of 1 hour and a maximum of 8 hours. The Inherited settings only allow 1 day between tests of the same modality- in order to allow students to take a Math and Reading in more than one sitting- I recommend changing this setting to 10 days.

| CASAS eTests RHAS - Sim ×            |                                                                                                    |           |
|--------------------------------------|----------------------------------------------------------------------------------------------------|-----------|
| ← → C f  A https://etestsonline.org/ | g/RollingHills/Manage                                                                                                    | ☆ =       |
| - Rolling Hills Adult School         | 9/10/2014 9:09:21 AM User: E/Coordinator Coordinator 1 A                                                                                                    | – A back  |
| E                                    | dit Session Details                                                                                                    | Î         |
| Program Name                         | Session Description: Locator and Pretest                                                                                                    |           |
| <b></b> )                            | Validity Period - From: 9/10/2014 • 00:00 To: 7/1/2015 • 00:0                                                                                                    | 00        |
| nts                                  | Session / Template Configuration                                                                                                    |           |
| uration Station Name Laboratory Name | Edit Inherited Effectiv                                                                                                    | Clear     |
|                                      | Modalities Options Registration Layout Admin                                                                                                    | 00:00 🕄 🔇 |
|                                      | Allow session to start in advance with 30 minutes                                                                                                    | =         |
|                                      | Edit Session Description: Locator and Pretest<br>Validity Period - From: 9/10/2014  OO:00 To: 7/1/2015 OO:00 Session / Template Configuration<br>Edit Inherited Effective Clear<br>Modalities Options Registration Layout Admin<br>Allow session to start in advance with 30 minutes<br>Supervise session for at least 1 hours<br>Supervise session for at most 8 hours<br>Days between tests of the same modality 1<br>Days between repeating the same test 1 |           |
|                                      | Supervise session for at most 8 hours                                                                                                    | Clear     |
|                                      | Days between tests of the same modality 1                                                                                                    |           |
|                                      | Days between repeating the same test 1                                                                                                    |           |
|                                      |                                                                                                    |           |
|                                      |                                                                                                    |           |
|                                      |                                                                                                    |           |
|                                      |                                                                                                    |           |
|                                      |                                                                                                    |           |

### In the Edit mode change this number to 10

| - Rolling Hills Adult School | 9/10/2014 9:13:56 AM User: E/Coordinator Coordinator 1 A —                                                                                                    | ba   |
|------------------------------|----------------------------------------------------------------------------------------------------|------|
| Ec                           | lit Session Details                                                                                                    |      |
| Program Name                 | Session Description: Locator and Pretest                                                                                                    |      |
| •                            | Validity Period - From: 9/10/2014 🔹 00:00 🕄 🕓 To: 7/1/2015 💌 00:00 🕄                                                                                                    | Ð    |
| Its                          | Session / Template Configuration                                                                                                    |      |
|                              | Modalities       Options       Registration       Layout       Admin         Allow session to start in advance with       minutes         Supervise session for at least       hours         Supervise session for at most       hours         Days between tests of the same modality       10         Days between repeating the same test | lear |
|                              |                                                                                                    |      |

# The Locator and PreTest Session is now Complete- hit Save at the Bottom of the Screen

| - Rolling Hills Adult School         | 9/10/2014 9:16:18 AM User: E/Coordinator Coordinator 1 A A b           | back |
|--------------------------------------|------------------------------------------------------------------------|------|
| -                                    | Validity Period - From: 9/10/2014 💌 00:00 🗘 🕓 To: 7/1/2015 💌 00:00 🗘 🔇 | -    |
| nts                                  | Session / Template Configuration                                       |      |
| uration Station Name Laboratory Name | Edit Inherited Effective Clear                                         |      |
|                                      | Modalities Options Registration Layout Admin                           | _    |
|                                      | Allow session to start in advance with minutes                         |      |
|                                      | Supervise session for at least hours                                   |      |
|                                      | Supervise session for at most hours                                    |      |
|                                      | Days between tests of the same modality 10                             |      |
|                                      | Days between repeating the same test                                   |      |
|                                      |                                                                        |      |
|                                      |                                                                        |      |
|                                      |                                                                        |      |
|                                      |                                                                        |      |
| Name: Select                         |                                                                        |      |
|                                      | Save Cancel                                                            |      |
|                                      |                                                                        |      |

You will now see your Test Session represented in the Test Session List.

| Chine - Koning Hirs Addit School      | 9/10/2014 9:20:22 AM | User: E/Coordinator | A A                   |
|---------------------------------------|----------------------|---------------------|-----------------------|
|                                       | Testing Sessio       | ns                  |                       |
| <ul> <li>Filter by: Status</li> </ul> |                      |                     | Refresh               |
|                                       | Session Full Name    | Site Start Da       | ite / Time End Date / |
|                                       |                      |                     |                       |
|                                       |                      |                     |                       |
|                                       |                      |                     |                       |
|                                       |                      |                     |                       |
|                                       |                      |                     |                       |
|                                       | < [ ]                |                     | F                     |
|                                       | Create new Session   |                     |                       |

#### **Test Session II- Post Test**

To create your post test you will simply copy the Locator and Pretest Test Session you just created and change a few setting. From your Test Session list hit the copy button for Locator and Pre test

| ts Online - Rolling Hills Adult School | 9,710,7301,4 9130,33 AM User:           | E/Coordinator 🗛 -         | A             |
|----------------------------------------|-----------------------------------------|---------------------------|---------------|
|                                        | <b>Testing Sessions</b>                 |                           |               |
| ~ Filter by: Status                    |                                         |                           | Refresh       |
| Z                                      | Session Full Name                       | Site Start Date / Tir     | ne End Date / |
| Edit View Start Tests Delete Copy      | Program Name (Locator and PreTest) Nort | h Campus 9/10/2014 / 00:0 | 0 7/1/2015/(  |
|                                        |                                         |                           |               |
|                                        |                                         | 1                         |               |
|                                        |                                         |                           |               |

In your Session Description field change the title to Post Test!

# All of the settings you just established will be copied over-<u>you will ONLY CHANGE- one setting in the</u> registration tab

In the Registration Tab remove the dash and add a check to Lock creation of new students

| - Rolling Hills Adult School       | 9/10/2014 9:25:57 AM Us                                 | er: E/Coordinator Coordinator 1 🗛 🗕 |  |  |
|------------------------------------|---------------------------------------------------------|-------------------------------------|--|--|
| North Campus 🔹                     | Validity Period - From: 9/10/2014                       | 00:00 C To: 7/1/2015 00:00 C        |  |  |
| s                                  | Session / Template Configuration                        |                                     |  |  |
| ation Station Name Laboratory Name |                                                         | Edit Inherited Effective Clear      |  |  |
|                                    | Modalities Options Registration La                      | ayout Admin                         |  |  |
|                                    |                                                         |                                     |  |  |
|                                    | Lock creation of new students                           | Find students in other sites        |  |  |
|                                    | Allow only specified students                           | Allow update on student information |  |  |
|                                    | Collect student demographics Collect statuses and goals |                                     |  |  |
|                                    | Collect program information                             | 🔄 Collect zip code 🖃 Collect ward   |  |  |
|                                    | Select default program:                                 |                                     |  |  |
|                                    | [Not Specified]                                         |                                     |  |  |
|                                    |                                                         |                                     |  |  |
|                                    |                                                         |                                     |  |  |
|                                    |                                                         |                                     |  |  |
|                                    |                                                         |                                     |  |  |
|                                    |                                                         |                                     |  |  |
| Name: Select                       |                                                         |                                     |  |  |

# **Testing Session III-** Form 27

Again you will copy the Locator and Pretest Template and change the Session Description to Beginning/Pre Literacy Form 27.

| - Rolling Hills Adult School      | 9/10/2014 9:33:19 AM                 | User: E/Coordinator Coordinator 1 A |
|-----------------------------------|--------------------------------------|-------------------------------------|
|                                   | Edit Session Deta                    | ils                                 |
| Program Name                      | Session Description: Form 27         |                                     |
| North Campus                      | Validity Period - From: 9/10/2014    | ▼ 00:00‡ S To: 7/1/2015 ▼ 00:00‡ S  |
| nts                               | Session / Template Configuration     |                                     |
| uration Station Name Laboratory N | Amme Modalities Options Registration | Edit Inherited Effective Clear      |
| a inconsistenti anti anti         |                                      |                                     |

# 1. Modalities-

Check Reading- in the drop down menu click Select Form to Override with

| <b>g</b> /RollingHills/Manage                                                                                                    | ☆ =                                                                                                    |
|----------------------------------------------------------------------------------------------------|----------------------------------------------------------------------------------------------------|
| 9/10/2014 9:35:11 AM                                                                                                    | User: E/Coordinator Coordinator 1 A —                                                                                                    |
| dit Session Deta                                                                                                    | ils                                                                                                    |
| Session Description: Form 27                                                                                                    |                                                                                                    |
| Validity Period - From: 9/10/2014                                                                                                    | ▼ 00:00 ÷ S To: 7/1/2015 • 00:00 ÷ S                                                                                                    |
| Session / Template Configuration                                                                                                    |                                                                                                    |
| Modalities Options Registrati                                                                                                    | Edit Inherited Effective Clear                                                                                                    |
| Image: Critical Thinking       [ Selection Selection Sel | tt Series (only Practice by Default) ] Config.: Edit Clear<br>tt Series (only Practice by Default) Config.: Edit Clear<br>tt Form to Override with ]<br>ife Skills<br>ship<br>d Work (both life and work emphasis at Level C)<br>d Work (life emphasis at Level C)<br>d Work (work emphasis at Level C)<br>American Government<br>Biological Science<br>anguage Arts<br>Physical Science |
| SLA - U                                                                                                    | Jnited States History                                                                                                    |
|                                                                                                    | g/RollingHills/Manage<br>9/10/2014 9:35:11 AM<br>Edit Session Deta<br>Session Description: Form 27<br>Validity Period - From: 9/10/2014<br>Session / Template Configuration<br>Modalities Options Registrati<br>Modalities Options Registrati<br>Modalities Options Registrati<br>Citizenship Citizen<br>Citizenship Citizen<br>Problem Solving Life an<br>SLA - 4<br>SLA - 4            |

Then select 027R Life Skills Reading Beginning Literacy and hit Select at the bottom of the white window

| Rolling Hills Adult School |                   | 9/10/2014 9:36:11 AM User               | : E/Coordinator | Coordinate | or 1 A                       | P        | <b>b</b> a |
|----------------------------|-------------------|-----------------------------------------|-----------------|------------|------------------------------|----------|------------|
|                            | Select Reading Fi | xed Form                                |                 |            |                              |          |            |
|                            | ✓ Filter by: ()   | nothing)                                |                 |            |                              |          |            |
| rogram Name                |                   |                                         |                 | Refresh    |                              |          |            |
| lorth Campus               | Form              | Description                             | Туре            |            | 2015                         | 00:00 0  | Ð          |
|                            | 011R              | Employability Reading Level A           | Fixed Form      | <u> </u>   |                              |          |            |
|                            | 012R              | Employability Reading Level A           | Fixed Form      |            |                              |          |            |
| ation Station Name Labora  | 013R              | Employability Reading Level B           | Fixed Form      |            | Inherited E                  | ffective | lear       |
|                            | 014R              | Employability Reading Level B           | Fixed Form      |            |                              |          |            |
|                            | 015R              | Employability Reading Level C           | Fixed Form      |            |                              |          |            |
|                            | 016R              | Employability Reading Level C           | Fixed Form      |            | <ul> <li>Config.:</li> </ul> | Edit     | ear        |
|                            | 017R              | Employability Reading Level D           | Fixed Form      |            |                              |          |            |
|                            | 018R              | Employability Reading Level D           | Fixed Form      |            |                              |          |            |
|                            | 027R              | Life Skills Reading Beginning Literacy  | Fixed Form      |            |                              |          |            |
|                            | 028R              | Life Skills Reading Beginning Literacy  | Fixed Form      |            |                              |          |            |
|                            | 080R              | Life and Work Reading Appraisal Form 80 | Appraisal       |            |                              |          |            |
|                            | 081R              | Life and Work Reading Level A           | Fixed Form      |            |                              |          |            |
|                            | 081RX             | Life and Work Reading Level A Extended  | Fixed Form      |            |                              |          |            |
|                            | 082R              | Life and Work Reading Level A           | Fixed Form      |            |                              |          |            |
|                            |                   |                                         |                 |            |                              |          |            |
|                            |                   | Select [ Clear Current Selection ] Ca   | ancei           |            |                              |          |            |

# Once you have changed the Modality you are done!

# Don't forget to hit save after you are done!

To quickly create sessions for other sites:

- 1) Copy: each session in order created
- 2) Select: new Site from drop-down menu
- 3) Remove: <copy> from Session Description
- 4) SAVE

These are the recommended Test Sessions and Best Practices for settings outlined by the MDOE. Please let me know if you have any questions or need any help with setting up your sessions.